## View a Collaborate Ultra Recording

Blackboard

Recording

aborate

- Access the Collaborate session(s) page in Blackboard.
- 2. Select the burger menu to expand the session options.
- Blackboard Collaborate Ultra

  Sessions

  I.Sw. TRAINING.1.TRAINING-Course Room

  Unlocked (available)

  Create Session

  Filter by: All Upcoming Sessions

  Introduction to Maths

  15/01/2018 2.45 pm (available)

  5/02/2018 8.41 pm (available)

  Stoorial

  5/02/2018 8.41 pm (available)

  workshop

  Recurring: 26/03/2020 1.27 pm 21/05/2020 2.24 pm
- 3. From the expanded menu select Recordings
- 4. Click on the title of the recording to launch the player and view the recording
- Blackboard Collaborate Ultra Recordings Ō, Filter by Recent Recordings Session name / Recording name Date Duration 19/03/2020 2:14 pm 00:19:09 Introduction to Maths / recording 7 19/03/2020 2:14 pm 00:00:05  $\odot$ Introduction to Maths / recording\_6 > Watch now 4 3
- 5. If your lecturer has made the recording available for download, the Download option will be available in the Recording Options menu

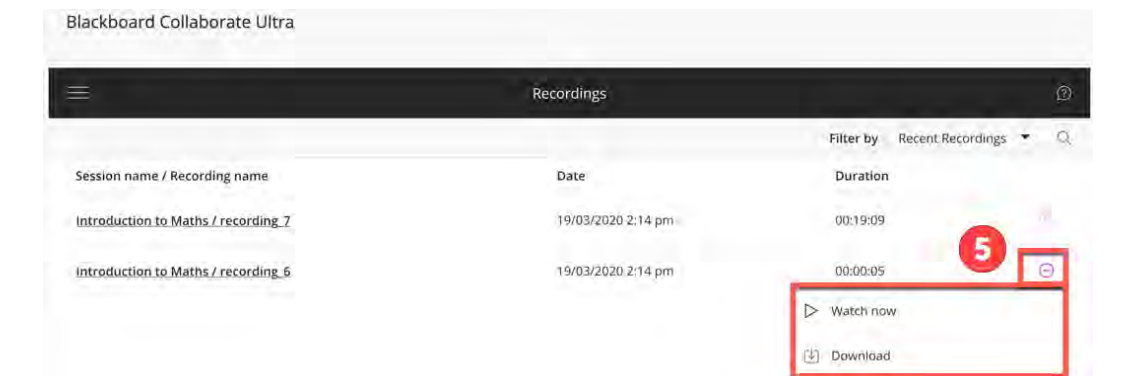

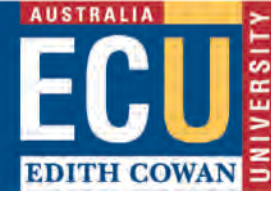